## Anleitung für das Buchungssystem

Auf der Homepage des SVR (<u>www.sv-raigering.de</u>) nach unten scrollen. Die zu buchenden Veranstaltungen befinden sich rechts in der Seitenleiste unter den Belegungsplänen.

| _ | Belegungspläne                                                                                                    |   |
|---|----------------------------------------------------------------------------------------------------|---|
|   | Belegung A-Platz<br>Belegung Kunstrasenplatz<br>Belegung C-Platz<br>Belegung Gymnastikraum<br>Belegung Schulturnhalle |   |
|   |                                                                                                    |   |
| ì | Veranstaltungen                                                                                                    |   |
|   | <ul> <li>Fitness-Stunde Montags</li> <li>12/10/2020</li> </ul>                                                        | ) |
|   | Units                                                                                                    |   |
| _ | BZL<br>Erste                                                                                                    |   |

Die Weihnachtsfeier anklicken. Es öffnet sich eine ähnliche Seite:

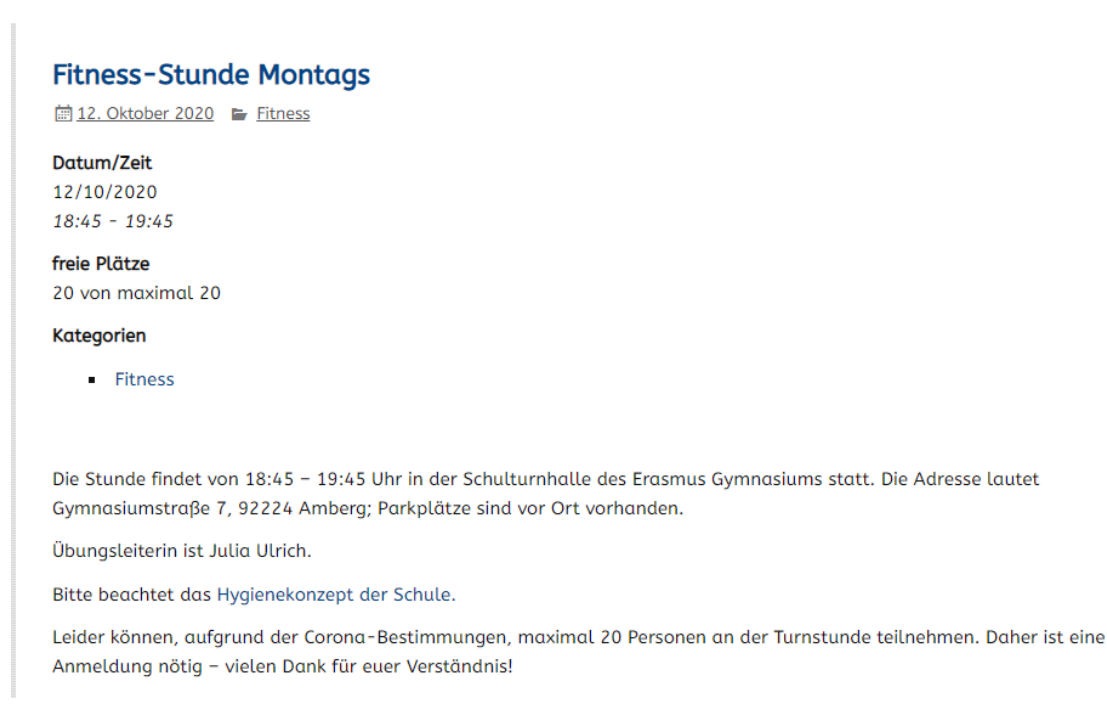

Nach unten scrollen, bis das Buchungssystem erscheint.

| Buchungen                                                                                         | Das für dich zutreffende Ticket auswählen |
|---------------------------------------------------------------------------------------------------|-------------------------------------------|
| Ticket-Typ                                                                                        | Plätze                                    |
| Geimpft                                                                                           |                                           |
| Genesen                                                                                           | 0 ~                                       |
| Name                                                                                              | Vor- und Nachname eintragen               |
| Telefon                                                                                           |                                           |
| E-Mail                                                                                            | E-Mailadresse eintragen                   |
| Kommentar                                                                                         |                                           |
| <ul> <li>Ich erkläre mich damit einvers<br/>eingegebenen Daten gemäβ der S<br/>werden.</li> </ul> | tanden, dass die<br>eite verarbeitet      |
| Buchung abschicken                                                                                | Absenden                                  |

Ihr müsst keine Telefonnummer angeben, könnt dies aber gerne machen.

## (BITTE BEACHTEN: Ihr könnt jeweils nur einen Platz buchen;

wenn ihr aber für ein weiteres Spartenmitglied (welche vielleicht keine Mailadresse besitzt) einen Platz reservieren wollt, ist dies kein Problem. Neue Buchung im gewünschten Zeitfenster der Abholung  $\rightarrow$  Name des weiteren Mitglieds eintragen, aber eure Mailadresse angeben und buchen.)